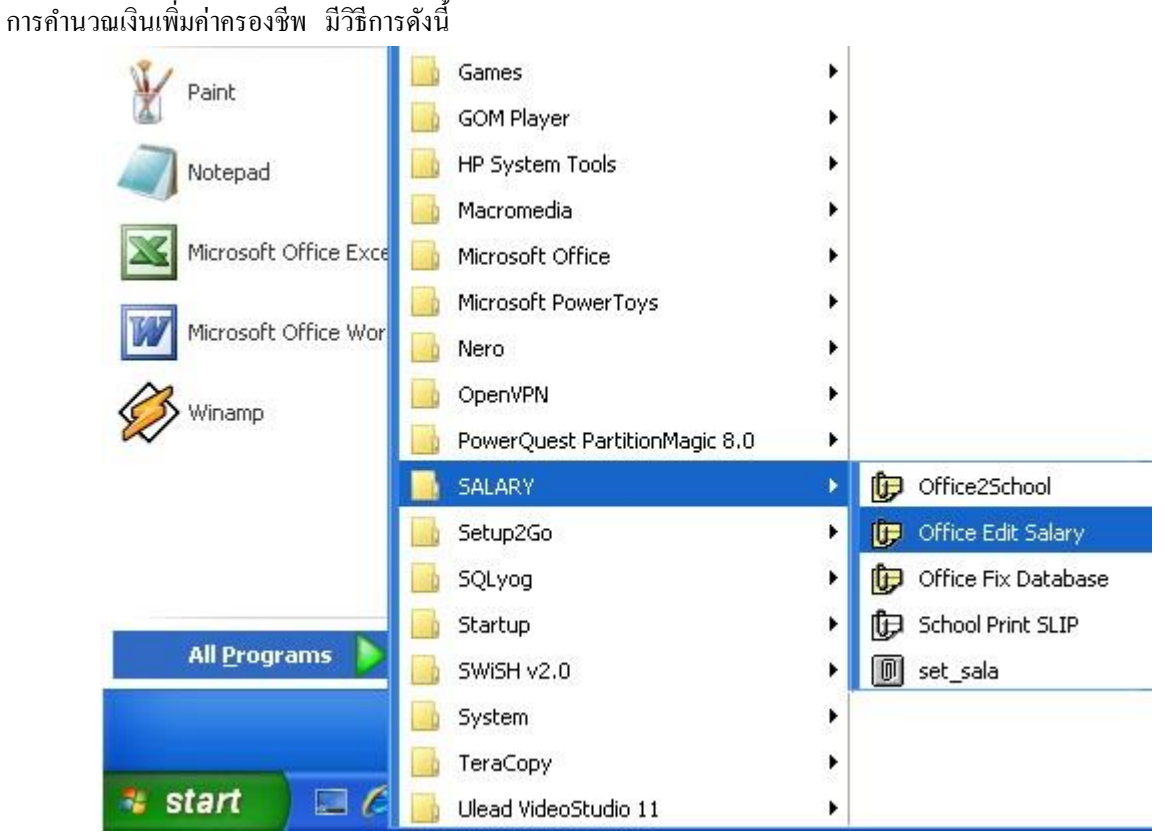

1 เข้าระบบโดยกลิก Start -> All Programs -> SALARY -> Office Edit Salary

| ระบบเงินเดือน B                          | I-Money  |
|------------------------------------------|----------|
| User Name<br>Bassword                    |          |
| อัพเดทวันที่ 1 เมษายน 2556 เวลา 14.16 น. | ตกลง ปิด |

2 ระบบจะให้ใส่ User Name และ Password เมื่อใส่ถูกต้องจะพบหน้าจอดังภาพถัดไป

| งนู1:เมนูหลัก           | บบ | นนุ3:ส่วนช่วยเหลือ | เมนู4:ออกจากระบบ |
|-------------------------|----|--------------------|------------------|
| 1:แก้ไขเงินเดือน        |    | 2                  |                  |
| 2:แก้ไขรายการ           |    |                    |                  |
| 3:แก้ไขข้อมูล ชพค-ชพส   |    | Contraction of the |                  |
| 4:ข้อมูลบุคลากร         | •  |                    |                  |
| 5:ลงทะเบียนฎีกาเบิกเงิน |    |                    |                  |
| 6:พิมพ์รายงาน           | •  |                    |                  |
| 7:พิมพ์ภีกาประจำเดือน   |    |                    |                  |

3 เลือกเมนูหลัก(ลูกศรแคง1) -> แก้ไขเงินเดือน (ลูกศรแคง2) จะพบหน้าจอดังภาพถัดไป

| รายรับ                                |                        | รายส่าย                           |              |  |
|---------------------------------------|------------------------|-----------------------------------|--------------|--|
| รายการ                                | สำนวนเงิน              | รายการ                            | สำนวนเงิน    |  |
| -01 เงินเดือน                         | 21,533,100.00 🔺        | F11 ภาษี                          | 583,694.00   |  |
| 702 เงินวิทยฐานะ                      | 3,899,000.00           | F12 กบข                           | 1,005,046.20 |  |
| -03 เงินค่าตอบแทน                     | 2 187 500.00           | F13 กฬจ                           | 589.80       |  |
| 704 เงินเพิ่มค่าครองชีพ               | <(1) 5.00              | F14 สหกรณ์ครูเชียงราย             | 0.00         |  |
| 705 ค่าการศึกษาบุตร                   | 0.00                   | F15 ฌาปณกิจ สหกรณ์ครูเชียงราย     | 0.00         |  |
| 706 ตกเบิกเงินเดือน                   | 0.00                   | F16 สหกรณ์ สามัญศึกษา             | 0.00         |  |
| 707 ตกเบิกเงินเพิ่มค่าครองชีพ/คืนเงิง | <mark>มุกบ 0.00</mark> | F17 ชพด                           | 442,117.00   |  |
| -08 ค่าเช่าบ้าน                       | 0.00                   | F18 ชพส                           | 154,160.00   |  |
| 709 ค่ารักษาพยาบาล                    | 0.00                   | F19 ส.ส.ค.เซียงราย                | 0.00         |  |
| 10 ตกเบิกเงินวิทยะฐานะ                | 0.00 -                 | F20 สสท. (นางกรรณิกา ภู่สถิตย์)   | 0.00         |  |
|                                       |                        | F21 ครูเซียงราย                   | 7,365.00     |  |
| และเล่าสุนระบุช                       | 148                    | F22 ธ.ออมสิน สาขาเทิง             | 0.00         |  |
| Sayum C Ex                            | cei                    | F23 ธ.ออมสีน สาขาเชียงของ         | 0.00         |  |
| รายรังเ                               | 27 621 825 00          | F24 ไทยสมุทร ประกันชีวิต          | 0.00         |  |
| 01000                                 | 21,021,020.00          | F25 บ.สยามสไมล์โบรกเกอร์          | 0.00         |  |
| รายจ่าย                               | 3,248,855.70           | F26 ชาร์ทิส ประกันภัย (ประเทศไทย) | 678.00       |  |
| คมเหลือ                               | 24 372 969 30          | F27 เอ.ไอ.เอ. จักรกฤต             | 25,314.00    |  |
| HNOHAM                                | 24,012,000.00          | F28 เอ.ไอ.เอ. ปรีชา               | 0.00         |  |
|                                       |                        | F29 เอ.ไอ.เอ. รัชนี/รัตนา         | 12,718.50    |  |
|                                       |                        | F30 เอ.ไอ.เอ. กัญจนจักก์          | 9,772.50     |  |

4 เลือก F04 เงินเพิ่มค่าครองชีพ(ลูกศรแคง1) คลิกปุ่ม <mark>คำนวณ/รับไฟล์ Excel</mark> จะพบคังหน้าจอถัคไป

| แก้ไขเงินเพิ่มก่ากรองชีพ |                                          |              |                                               |
|--------------------------|------------------------------------------|--------------|-----------------------------------------------|
|                          | วุฒิปริญญาตรี                            | ลงทะเว       | ยนวุฒิปริญญาตรี 🗧 🚺                           |
|                          | จำนวนเงินเดือน+เงินเพิ่มค่าครองชีพสูงสุด | 15000.00     | สำนวนเงินเดือน+เงินเพิ่มก่ากรองชีพ            |
|                          | เงินเพิ่มค่าครองชีพสูงสุดไม่เกิน         | 15000.00     | ้ สำนวนเงินเพิ่มค่าครองชีพ                    |
|                          |                                          |              |                                               |
|                          | วุฒิอนุปริญญา                            | ลงทะเจ้      | iยหจุฒิลนุปริญญา                              |
|                          | จำนวนเงินเดือน+เงินเพิ่มค่าครองชีพสูงสุด | 12285.00     | ้สำนวนเงินเดือน+เงินเพิ่มก่ากรองชีพ           |
|                          | เงินเพิ่มค่าครองชีพสูงสุดไม่เกิน         | 1500.00      | สำนวนเงินเพิ่มค่าครองชีพ                      |
|                          |                                          |              |                                               |
|                          | วุฒิต่ำกว่าอนุปริญญา หรือ ไม่ระบุวุฒิ    | ลงทะเบียน    | วุฒิต่ำกว่าอนุปริญญา                          |
|                          | จำนวนเงินเตือน+เงินเพิ่มก่ากรองชีพสูงสุด | 9000.00      | <del>จำนวนเงินเดือน+เงินเพิ่มก่าครองชีพ</del> |
|                          | เงินเพิ่มค่าครองชีพสูงสุดไม่เกิน         | 1500.00      | ้ จำนวนเงินเพิ่มค่าครองชีพ                    |
|                          |                                          |              |                                               |
|                          | หมายเหตุ ระบบจะประเ                      | มวลผลเฉพาะบุ | <mark>าคลที่มีเงินเดื่อนเท่านั้น</mark>       |
|                          |                                          |              |                                               |
| รับจาก Excel ส่งอง       | an Excel                                 |              | เคลียร์เป็นสูนย์ ประมวลผล บันทึก ปิด          |

5 คลิกปุ่ม <mark>ลงทะเบียนวุฒิปริญญาตรี</mark> จะพบคังหน้าจอถัคไป

| แสดงข้อมูลร | บุคลากรที่มีเงินเดือนน้อยกว่า 15,000 บาท | กลุ่มบุคคล      | ข้าราชการครู 💽                     |                    |             |   |
|-------------|------------------------------------------|-----------------|------------------------------------|--------------------|-------------|---|
|             |                                          | วุฒิการศึกษา    | ปริญญาตรี                          |                    |             |   |
| ৎপূৰ্ব      | ชื่อ - นามสกล                            |                 | ปริญญาตรี                          | เงินเดือน          | วฒิการศึกษา |   |
| 02479       | นางนิตยา บอเช่วย                         | ประหาวร         | ต่ำกว่าอนปริญญา                    | 14 620 00          | ปรือเอาตรี  | 1 |
| 02356       | นายมสัมมัดไซซดิง กเด็ง                   | ครชนพัด         | ไม่ระบุวุฒิ                        | 10 190 00          | ปริญญาตรี   | 1 |
| 02503       | . 1                                      | 1.1.1           |                                    | 9,140.00           | ปริญญาตรี   | 1 |
| 00612       |                                          |                 |                                    | 14,620.00          | ปริญญาตรี   | 1 |
| 02280       |                                          |                 |                                    | 12,240.00          | ปริญญาตรี   | 1 |
| 02370       |                                          | 9,960.00        | ปริญญาตรี                          |                    |             |   |
| 02436       | ข้ำราชการครู วุฒิการศึก                  | 9,960.00        | ปริญญาตรี                          |                    |             |   |
| 00756       | <br>                                     | 14,620.00       | ปริญญาตรี                          |                    |             |   |
| 01988       | หากเลอกวุฒอน แสดงข                       | เอมูล กลุ่มเหลา | นนจะกานวณผด                        | 14,620.00          | ปริญญาตรี   | 1 |
| 02482       | หากเลือกใบระบวติแส                       | ดงข้อบล กล่มไร  | บระบวติ ละไบล้าบวณ                 | 14,620.00          | ปริญญาตรี   | 1 |
| 02224       |                                          |                 |                                    | 14,620.00          | ปริญญาตรี   | 1 |
| 02303       |                                          |                 |                                    | 12,240.00          | ปริญญาตรี   | 1 |
| 02301       |                                          |                 |                                    | 12,240.00          | ปริญญาตรี   | 1 |
| 02298       |                                          |                 |                                    | 10,700.00          | ปริญญาตรี   | 1 |
| 02408       | หางสาวกาญจนา บุญสุข                      | บ้านเกีย        | รติ                                | 9,700.00           | ปริญญาตรี   | 1 |
| 01853       | นางสาวกัสมา มาโซ                         | บ้านกอต         | อดื่อรัะ                           | 620.00             | ปริญญาตรี   | 1 |
| 02416       | นายมูฮัมมะ กอวาอูต                       | บ้านกอต         | อดีอรัะ                            |                    | 🔫 ญญาตรี    | - |
|             |                                          |                 | 🦷 ต่ำกว่าอนปริญญาทั้งกลุ่ม 🥅 อนปริ | ญญาทั้งกลุ่ม 🗍 ประ | TAN         |   |
|             |                                          | 7               |                                    |                    |             | _ |

6 เลือกกลุ่มบุคคล (ลูกศรแดง1) ทีละกลุ่ม เลือกวุฒิการศึกษาทีละวุฒิ (ลูกศรแดง2) ระบบจะแสดงข้อมูลบุคคลในตารางว่ามี บุคคลใดที่ตรงตามการเลือก หากบุคคลใดแสดงข้อมูล ไม่ระบุวุฒิ ระบบจะไม่กำนวณเงินเพิ่มก่าครองชีพ ให้คลิกเลือกบุคคล นั้น ๆ แล้วคลิกปุ่ม ชื่อวุฒิ เช่น <mark>ต่ำกว่าอนุปริญญาตรี</mark> หรือ <mark>ต่ำกว่าปริญญาตรี</mark> หรือ <mark>ปริญญาตรี</mark> ตามความเป็นจริง กรณีที่ ข้อมูลทั้งหมดที่แสดงในตาราง มีวุฒิการศึกษาเหมือนกันทั้งกลุ่ม ให้เช็กถูกที่ชื่อวุฒิ(ลูกศรแดง3) แล้วจึงคลิกปุ่ม <mark>ปริญญาตรี</mark> (ลูกศรแดง4)

| แก้ไขเงินเพิ่มด่าดรองชีพ |                                          |              |                                                 |
|--------------------------|------------------------------------------|--------------|-------------------------------------------------|
|                          | วุฒิปริญญาตรี                            | ลงทะเง       | บียนวุฒิปริญญาตรั                               |
|                          | จำนวนเงินเดือน+เงินเพิ่มค่าครองชีพสูงสุด | 15000.00     | ้สำนวนเงินเดือน+เงินเพิ่มค่าครองชีพ             |
|                          | เงินเพิ่มต่าครองชีพสูงสุดไม่เกิน         | 15000.00     | สำนวนเงินเพิ่มค่าครองชีพ                        |
|                          |                                          |              |                                                 |
|                          | วุฒิอนุปริญญา                            | ลงทะเร       | บียหวุฒิอนุปริญญา                               |
|                          | จำนวนเงินเดือน+เงินเพิ่มก่ากรองชีพสูงสุด | 12285.00     | จำนวนเงินเดือน+เงินเพิ่มก่ากรองชีพ              |
|                          | เงินเพิ่มค่าครองชีพสูงสุดไม่เกิน         | 1500.00      | สำนวนเงินเพิ่มค่าครองชีพ                        |
|                          |                                          |              |                                                 |
|                          | วุฒิต่ำกว่าอนุปริญญา หรือ ไม่ระบุวุฒิ    | ลงทะเบียา    | นวุฒิต่ำกว่าอนุปริญญา                           |
|                          | จำนวนเงินเดือน+เงินเพิ่มก่ากรองชีพสูงสุด | 9000.00      | <mark>จำนวนเงินเดือน+เงินเพิ่มก่ากรองชีพ</mark> |
|                          | เงินเพิ่มค่าครองชีพสูงสุดไม่เกิน         | 1500.00      | จำนวนเงินเพิ่มค่าครองชีพ                        |
|                          |                                          |              |                                                 |
|                          | หมายเหตุ ระบบจะประเ                      | มวลผลเฉพาะบุ | <mark>ดคลที่มีเงินเดือนเท่านั้น</mark>          |
| รับจาก Excel ส่งออ       | in Excel                                 |              | เคลียร์เป็นตูนรู้ ประมวลผล บันท๊ก ปิด           |
|                          |                                          |              |                                                 |

7 เมื่อลงทะเบียนเสร็จให้คลิกปุ่มบันทึก (ลูกศรแคง1) ระบบจะแจ้งให้ทราบว่าบันทึกเรียบร้อยแล้วคังภาพถัคไปรูปซ้าย และ คลิกปุ่ม ประมวลผล ระบบจะแจ้งให้ทราบว่าคำเนินการเรียบร้อยแล้วคังภาพถัคไปรูปขวา

| แจ้งให้         | ัทราบ X                                  |             | จ้งให้ทราบ 💌 ่                       |
|-----------------|------------------------------------------|-------------|--------------------------------------|
|                 | บันทึกข้อมูลเรียบร้อยแล้ว                |             | ดำเนินการเรียบร้อยแล้ว               |
|                 | ОК                                       |             | ОК                                   |
| ภาพแสดงผลการเ   | เจ้งให้ผู้ใช้ระบบทราบ                    |             |                                      |
|                 | วุฒิอนุปริญญา                            | ลงทะเร      | บียหวุฒิอหุปริญญา                    |
|                 | จำนวนเงินเดือน+เงินเพิ่มก่ากรองชีพสูงสุด | 12285.00    | สำนวนเงินเดือน+เงินเพิ่มค่าครองชีพ   |
|                 | เงินเพิ่มค่าครองชีพสูงสุดไม่เกิน         | 1500.00     | สำนวนเงินเพิ่มค่าครองชีพ             |
|                 | วุฒิต่ำกว่าอนุปริญญา หรือ ไม่ระบุวุฒิ    | ลงทะเบียง   | หวุฒิต่ำกว่าอนุปริญญา                |
|                 | จำนวนเงินเดือน+เงินเพิ่มค่าครองชีพสูงสุด | 9000.00     | สำนวนเงินเตือน+เงินเพิ่มก่ากรองชีพ   |
|                 | เงินเพิ่มค่าครองชีพสูงสุดไม่เกิน         | 1500.00     | สำนวนเงินเพิ่มค่าครองชีพ             |
|                 | าหมายเหตุ ระบบจะประเ                     | มวลผลเฉพาะบ | <b>เคคลที่มีเงินเต</b> ้อนเท่านั้น   |
| รับจาก Excel ส่ | Naan Excel                               |             | เคลียร์เป็นศูนย์ ประมวลผล บันทึก ปิด |

9 กรณีไม่ต้องการคำนวณ ต้องการนำข้อมูลเข้าระบบโดยไฟล์เอ็กเซล สามารถทำได้โดย คลิกปุ่ม <mark>รับจาก Excel</mark>

|      | V Excel 5.0/95 | V แสดงตัวอย่าง | ใฟล์ Excel |      |  |
|------|----------------|----------------|------------|------|--|
| চদঁৰ | ชื่อ           |                | รหัส       | ชื่อ |  |
|      |                |                |            |      |  |
|      |                |                |            |      |  |
|      |                |                |            |      |  |
|      |                |                |            |      |  |
|      |                | -              |            |      |  |
|      | ชื่อสกร        |                |            |      |  |

8

| (MASHOM (2051)7514401                    | ลงทะเง่   | มัยนวุฒิปริญญาตรี                  |
|------------------------------------------|-----------|------------------------------------|
| จำนวนเงินเดือน+เงินเพิ่มค่ากรองชีพสูงสุด | 15000.00  | จำนวนเงินเดือน+เงินเพิ่มค่าครองชีพ |
| เงินเพิ่มค่าครองชีพสูงสุดไม่เกิน         | 15000.00  | จำนวนเงินเพิ่มค่าครองชีพ           |
| วุฒิอนุปริญญา                            | ลงทะเง่   | มียนวุฒิอนุปริญญา                  |
| จำนวนเงินเตือน+เงินเพิ่มค่าครองชีพสูงสุด | 12285.00  | จำนวนเงินเตือน+เงินเพิ่มค่าครองชีพ |
| เงินเพิ่มค่าครองชีพสูงสุดไม่เกิน         | 1500.00   | จำนวนเงินเพิ่มก่ากรองชีพ           |
| วุฒิต่ากว่าอนุปริญญา หรือ ไม่ระบุวุฒิ    | ลงทะเบียง | เวฒิต่ำกว่าอนุปริญญา               |
| สำนวนเงินเตือน+เงินเพิ่มค่าครองชีพสูงสุด | 9000.00   | จำนวนเงินเดือน+เงินเพิ่มค่าครองชีพ |
|                                          |           |                                    |

| ส่งออกไห | ฟล์ไว้กี\Tmj | pF04.xls |    |
|----------|--------------|----------|----|
|          |              |          | OK |

12 ระบบจะส่งไฟล์ไว้ที่ ไคร์ฟ C:\TmpF04.xls สามารถเปิคไฟล์เพื่อตรวจสอบได้